## メール容量がいっぱいになった時の設定方法

(Outlook2019/Outlook2016)

鏡野町有線テレビ

## Outlook2019/Outlook2016 設定方法

Outlook2019 と Outlook2016 でのサーバーにコピーを残さない設定方法です。 Outlook2019 を使用して説明します。

Outlook2019 を起動します。

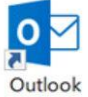

画面左上の「ファイル」を左クリックします。

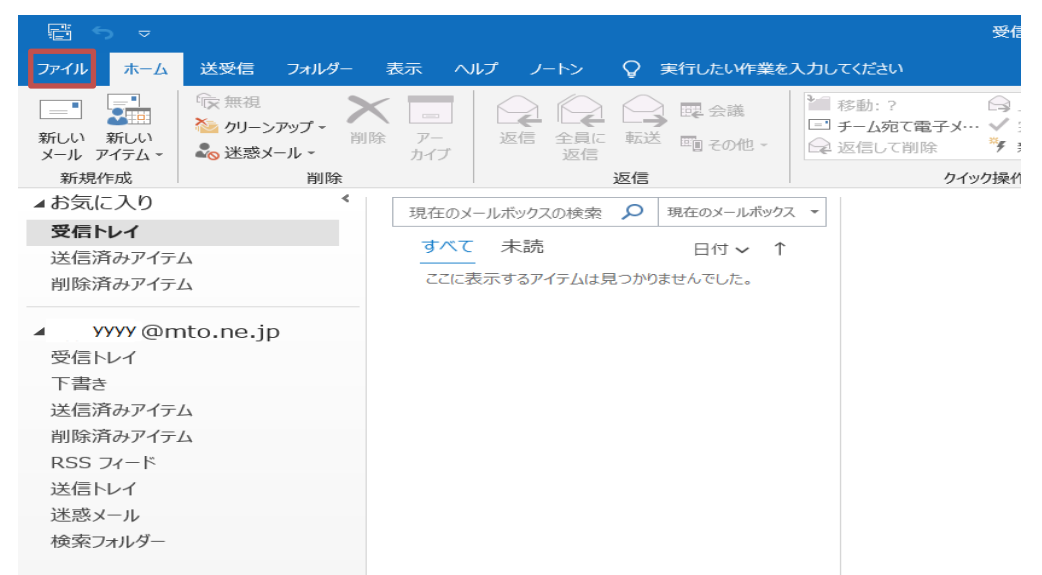

 「アカウント設定」を左クリックします。開いたメニューからアカウント設定(A)を左 クリックします。

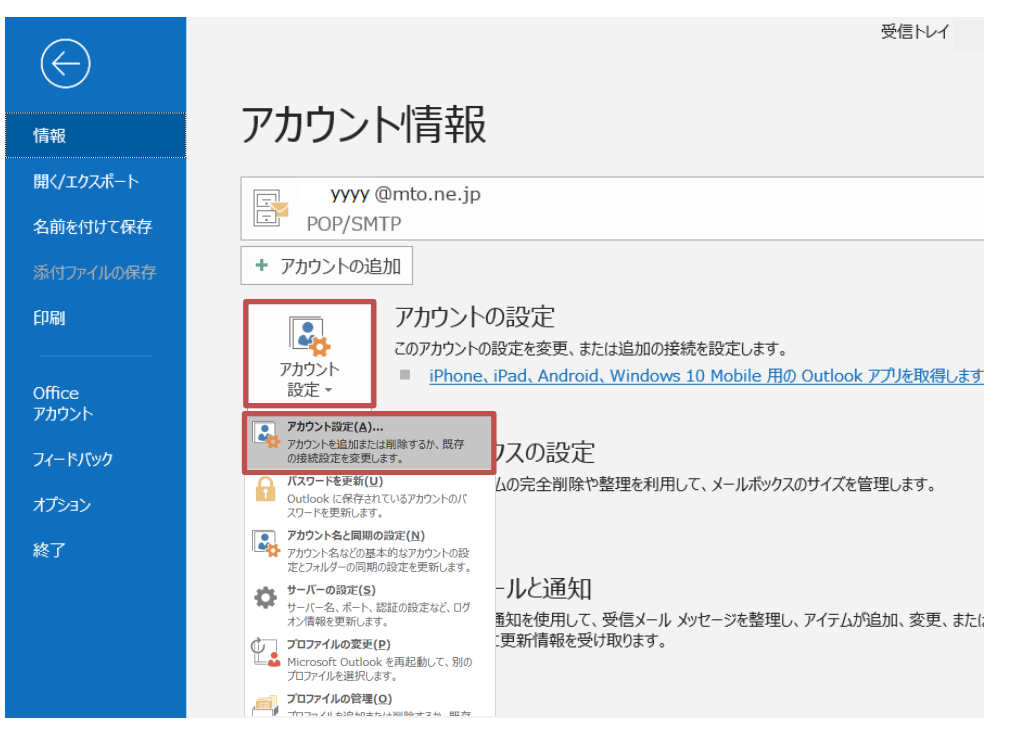

| アカウント設定                   |                                                                         | ×      |
|---------------------------|-------------------------------------------------------------------------|--------|
| 電子メール アカウント<br>アカウントを追加また | は削除できます。また、アカウントを選択してその設定を変更できます。                                       |        |
| メール データ ファイル F            | RSS フィード SharePoint リスト インターネット予定表 公開予定表 アドレス帳                          |        |
| 📓 新規(N) 🏷 修復              | 【(R) 督 変更(A) 🛇 既定に設定(D) 🗡 削除(M) 🔹 🖣                                     |        |
| 名前                        | 種類                                                                      |        |
| YYYY @mto.ne.             | jp POP/SMTP (送信で使用する既定のアカウント)                                           |        |
| 選択したアカウントでけ、辛             |                                                                         |        |
| 送入したりリントでは、希              |                                                                         |        |
| フォルダーの変更(F)               | yyyy@mto.ne.jp¥受信トレイ                                                    |        |
|                           | データ ファイル: C:¥Users¥tkaneda¥¥Outlook ファイル¥ УУУУ @mto.ne.jp - outlook.pst |        |
|                           | [                                                                       | 閉じる(C) |

「サーバーにメッセージのコピーを残す」のチェックボックスを左クリックしてチェックを外します。「次へ」ボタンを左クリックします。

| 全般設定    |                               |
|---------|-------------------------------|
| 日ガの名則   | 鏡野 太郎<br>                     |
| アカウント名  | yyyy@mto.ne.jp                |
|         | 例: "職場" または "Microsoft アカウント" |
| 返信先アドレス |                               |
| 組織      |                               |
| (ールの設定  |                               |
| メールの設定  | -ジのコピーを残す                     |

⑥ 「完了」ボタンを左クリックします。

|             |        | $\times$ |
|-------------|--------|----------|
| outlook     |        |          |
| アカウントが正常に更新 | iされました |          |
|             |        |          |
|             |        |          |
|             |        |          |
|             |        |          |
|             |        |          |
|             |        |          |
|             |        |          |
|             |        |          |
|             | 完了     |          |
|             |        |          |

⑦ 「閉じる(C)」を左クリックします。

| ティノール マカウント                                         |                                                                                                    |  |
|-----------------------------------------------------|----------------------------------------------------------------------------------------------------|--|
| 电ナメール バルソノト<br>アカウントを追加またけ削除できま                     | す また アカウントを選択してその設定を交更できます                                                                                       |  |
| アリフントで増加なには明体できる                                    | す。みに、アガブノドに送近ししてしりぬスピーを欠てきます。                                                                                    |  |
|                                                     |                                                                                                    |  |
| ール データファイル RSS フィード                                 | SharePoint リスト インターネット予定表 公開予定表 アドレス帳                                                                            |  |
|                                                     |                                                                                                    |  |
| 🖥 新規(N) 😵 修復(R) 🖀 💈                                 | 変更(A)  ② 既定に設定(D)  ¥ 削除(M)  ◆ ●                                                                                  |  |
| 之前                                                  | <b></b>                                                                                                    |  |
| VVVV @mto ne in                                     | POP/SMTP(送信で使用する既定のアカウント)                                                                                        |  |
|                                                     |                                                                                                    |  |
|                                                     |                                                                                                    |  |
| - ,,,,, e                                           |                                                                                                    |  |
| ,,,,, C                                             |                                                                                                    |  |
| - <i>,,,,</i> , c,,                                 |                                                                                                    |  |
| - <i>,,,,</i> c                                     |                                                                                                    |  |
| - <i>,,,,</i> c                                     |                                                                                                    |  |
| ,,,,, c                                             |                                                                                                    |  |
|                                                     |                                                                                                    |  |
|                                                     |                                                                                                    |  |
|                                                     |                                                                                                    |  |
|                                                     |                                                                                                    |  |
| - ,,,,, C                                           |                                                                                                    |  |
| 観沢したアカウントでは、新しいメッセーシ                                | ジを次の場所に配信します:                                                                                                    |  |
| 訳したアカウントでは、新しいメッセーシ<br>フォルダーの変更(F) vvvv             | いい,500 (と目で2015) 5002(57,7557))                                                                                  |  |
| またアカウントでは、新しいメッセーシ<br>フォルダーの変更(F) yyyy@             | でで次の場所に配信します:<br><sup>2</sup> mto.ne.jp¥受信トレイ                                                                    |  |
| まれしたアカウントでは、新しいメッセーシ<br>フォルダーの変更(F)<br>データファイ       | ジを次の場所に配信します:<br><b>@mto.ne.jp¥受信トレイ</b><br>ジル: C:¥Users¥tkaneda¥¥Outlook ファイル¥ YYYY @mto.ne.jp - outlook.pst    |  |
| まれしたアカウントでは、新しいメッセーシ<br>フォルダーの変更(F) yyyy@<br>データファイ | ジを次の場所に配信します:<br><b>②mto.ne.jp¥受信トレイ</b><br>ジル: C:¥Users¥tkaneda¥¥Outlook ファイル¥ YYYY @mto.ne.jp - outlook.pst    |  |
| 訳したアカウントでは、新しいメッセーシ<br>フォルダーの変更(F)<br>データファイ        | ジを次の場所に配信します:<br>@mto.ne.jp¥受信トレイ<br>//J: C:¥Users¥tkaneda¥¥Outlook ファイル¥ YyYY @mto.ne.jp - outlook.pst          |  |
| またアカウントでは、新しいメッセーシ<br>フォルダーの変更(F)<br>データファイ         | がむかの場所に配信します:<br><b>@mto.ne.jp¥受信トレイ</b><br>リル: C:¥Users¥tkaneda¥¥Outlook ファイル¥ YYYY @mto.ne.jp - outlook.pst    |  |
| またアカウントでは、新しいメッセーシ<br>フォルダーの変更(F)<br>データファイ         | がで次の場所に配信します:<br><b>②mto.ne.jp¥受信トレイ</b><br>ジル: C:¥Users¥tkaneda¥¥Outlook ファイル¥ YYYY @mto.ne.jp - outlook.pst    |  |
| まれしたアカウントでは、新しいメッセーシ<br>フォルダーの変更(F) yyyy@<br>データファイ | ジを次の場所に配信します:<br><b>@mto.ne.jp¥受信トレイ</b><br>リレ: C:¥Users¥tkaneda¥¥Outlook ファイル¥ YYYY @mto.ne.jp - outlook.pst    |  |
| 部にしたアカウントでは、新しいメッセーシ<br>フォルダーの変更(F)                 | でを次の場所に配信します:<br>@mto.ne.jp¥受信トレイ<br>'ル: C:¥Users¥tkaneda¥¥Outlook ファイル¥ YYYY @mto.ne.jp - outlook.pst<br>閉じる(C) |  |